## VISIONS DU RÉEL

## MARCHE À SUIVRE POUR TON INSCRIPTION STAFF EN LIGNE

- 1. Rends-toi sur le lien suivant afin d'accéder au formulaire d'inscription en ligne de la plateforme My VdR : https://vp.eventival.eu/vdr/2017
- Crée un compte personnel comme nouveau staff en cliquant sur « Créer un nouveau compte ». Il faut remplir tous les champs demandés et tu recevras un mail sur ta boîte e-mail. Note ton login et mot de passe afin de les retenir. Tu peux changer la langue en haut à droite.

Tu as été staff en 2016 ? Tu peux simplement rentrer ton adresse e-mail et ton mot de passe utilisé pour te connecter précédemment. En cas d'oubli du mot de passe, clique sur « J'ai oublié mon mot de passe » et tu recevras un lien sur ta boîte e-mail. Si tu ne reçois pas l'e-mail, regarde dans tes spams, courrier indésirable !

| VISIONS                                                                                                    | <b>English</b> français Deutsch    |
|----------------------------------------------------------------------------------------------------|------------------------------------|
| DUREEL                                                                                                    |                                    |
| Welcome to Visitor Page                                                                                                | Login or <u>create new account</u> |
| Visitor Page is an online interface allowing                                                                           | ademetriades@visionsdureel.ch      |
| you to share the data related to you and your<br>films with Visions du Réel, Festival<br>international de cinéma Nyon. |                                    |
| If you want to submit a film or a project, please log in.                                                              | l forgot my password               |
| If you have already used our Visitor Page,<br>please log in with the same email address.                               |                                    |
| read more                                                                                                    |                                    |

- 3. Un e-mail de confirmation <u>en anglais</u> sera automatiquement envoyé à ton adresse e-mail. Clique sur le lien « here », indiqué dans ce mail de confirmation et connecte-toi grâce à ton login (adresse e-mail) et ton mot de passe afin de confirmer ton enregistrement sur la plateforme My VdR de Visions du Réel.
- 4. Tu es dirigé sur la page d'accueil de la plateforme My VdR. Choisis la langue souhaitée en haut à droite de la page. Et débute ton enregistrement

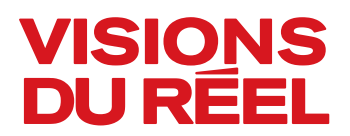

en complétant ton profil en cliquant sur le bouton bleu « profil personnel » en haut à droite de la page.

5. Complète les champs manquants requis : sexe, nationalité et langues. <u>Il est indispensable de télécharger ta photo !</u> Sans quoi nous ne pourrons pas faire ton badge !

Photo:

Choisir le fichier aucun fichier sél.

Please select the photo you wish to upload using the "Browse" button and then click the "Upload" button to upload the photo to the website.

The uploaded photo must be max. 3MB (min 100px\*100px and max 3000px\*3000px), the format of the photo must be jpg, png or gif.

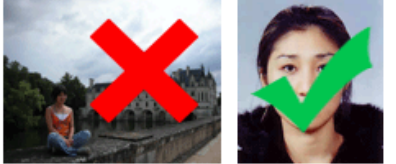

You may wish to modify the uploaded photo and choose just a part of the image you wish to use (crop the image). Click on the photo you have uploaded in order to crop it.

Note: Photo displayed on this page is only a thumbnail, the larger photo is being stored as well.

Should you wish to replace the current photo, please delete it first by clicking on the  $\overline{III}$  icon. in order to enable the upload buttons.

Valide ton profil en cliquant sur le bouton vert en bas de page « Enregistrer les modifications ».

- 6. Remplis le formulaire d'inscription du staff. Choisis et clique dans la colonne de gauche de la page l'onglet gris « staff bénévole » ou « staff auxiliaire ». Si toutes tes informations personnelles n'ont pas encore été enregistrées, une fenêtre apparaîtra. Il suffit de compléter les champs requis (adresse postale, e-mail) et de valider ta saisie. Une fois ceci fait, le formulaire d'inscription apparaît.
- 7. Remplis le formulaire puis clique en bas de page sur « Soumettre ».
- Voilà, ton inscription est enregistrée ! Tu recevras automatiquement un email de confirmation. Visions du Réel te rendra réponse d'ici fin février 2017.

## **MERCI** pour ton inscription !

Tu as des questions, tu rencontres des difficultés pour t'inscrire ? Contactenous par e-mail à <u>staff@visionsdureel.ch</u>, ou par téléphone + 41 22 365 44 55 et dis-nous quel est ton problème.